## SPA525G/SPA525G2 IP Phone의 주변 장치 상 태

## 목표

이 문서에서는 SPA525G 및 SPA525G2 IP 전화에서 주변 장치 상태를 확인하는 절차를 소개 합니다.Attendant Console 또는 USB 플래시 드라이브와 같은 다양한 주변 장치를 SPA525G/SPA525G2 전화기에 연결할 수 있습니다.주변 장치 상태는 장치가 제대로 연결되 어 있는지 확인하는 데 도움이 됩니다.

## 적용 가능한 디바이스

·SPA 525G · SPA 525G2

## 주변 장치 상태.

1단계. 전화기의 설정 단추를 누릅니다. Information and Settings 메뉴가 나타납니다.

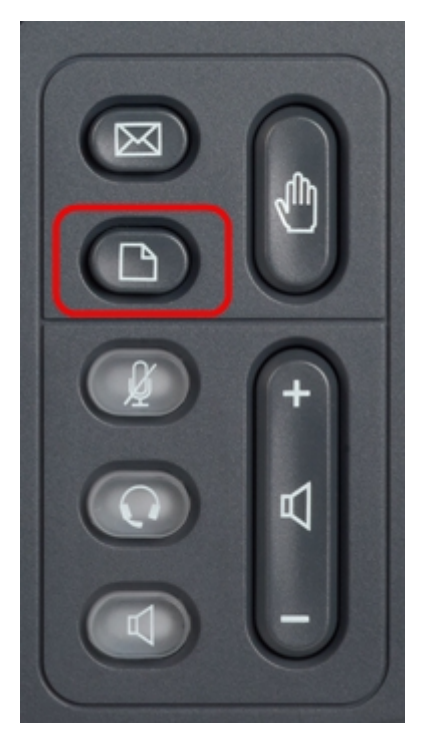

| 01/04/12 01:39p 📥 |                              | Angela Martin |
|-------------------|------------------------------|---------------|
| Inf               | formation and Settings       |               |
| 1                 | Call History                 | A 1           |
| 2                 | Directories                  |               |
| 3                 | <b>Network Configuration</b> |               |
| 4                 | User Preferences             | <u> </u>      |
| 5                 | Status                       |               |
| 6                 | CME Services                 | ×             |
|                   | LAB                          |               |
|                   | Select                       | Exit          |

2단계. 탐색 키를 사용하여 Status(상태)로 스크롤합니다.**선택** 소프트키를 누릅니다.Status(*상 태*) 메뉴가 나타납니다.

| 01/04/12 01:39p –<br>Status |                    | Angela Martin 🕋 |
|-----------------------------|--------------------|-----------------|
|                             |                    |                 |
| 2                           | Network Status     |                 |
| 3                           | Peripheral Status  |                 |
| 4                           | Status Messages    |                 |
| 5                           | Network Statistics |                 |
| 6                           | VPN Status         | 8               |
|                             | LAB                |                 |
|                             | Select             | Back            |

3단계. 탐색 키를 사용하여 아래로 스크롤하여 주변 장치 상태로 이동합니다.**선택** 소프트키를 누릅니다.주변 장치 *상태* 메뉴가 나타납니다.

| 01/04/12 01:39p 📕 | Angela Martin   |  |
|-------------------|-----------------|--|
| Peripheral Status |                 |  |
| USB Drive         | Connected 📻     |  |
| Att Cons 1        | Not Connected 📃 |  |
| Att Cons 2        | Not Connected 🔤 |  |
|                   |                 |  |
|                   | ×               |  |
| LAB               |                 |  |
| Refresh           | Back            |  |

4단계. 필드에 대해서는 다음과 같이 설명합니다.

·USB 드라이브 — USB 드라이브가 올바르게 삽입되면 Connected(연결됨)가 표시됩니다.드 라이브가 삽입되지 않은 경우 Not Connected(연결되지 않음)가 표시됩니다.

· Att Cons 1 — Attendant Console 1에 사용됩니다. Attendant Console을 SPA525G/SPA525G2에 연결하여 통화 처리를 위한 더 나은 관리 및 추가 관리 지원을 받을 수 있습니다.콘솔이 제대로 연결되어 있으면 Connected(연결됨)가 표시되고 그렇지 않으면 Not Connected(연결되지 않음)가 표시됩니다.

· Att Cons 2 — Attendant Console 2에 대한 것입니다. 콘솔이 제대로 연결되어 있으면 [연결 됨]이 표시되고, 그렇지 않으면 [연결되지 않음]이 표시됩니다.

5단계. **Refresh**(새로 고침) 소프트키를 눌러 연결을 재설정할 수 있습니다.이전 상태 메뉴로 돌아가려면 **뒤로** 소프트키를 누릅니다.